# Sådan logger du på Teams

## Dette forudsætter, at din lærer har oprettet et team til dit fag.

Åbn en browser (f.eks. Chrome) og skriv "office.com" Klik på "Log på"

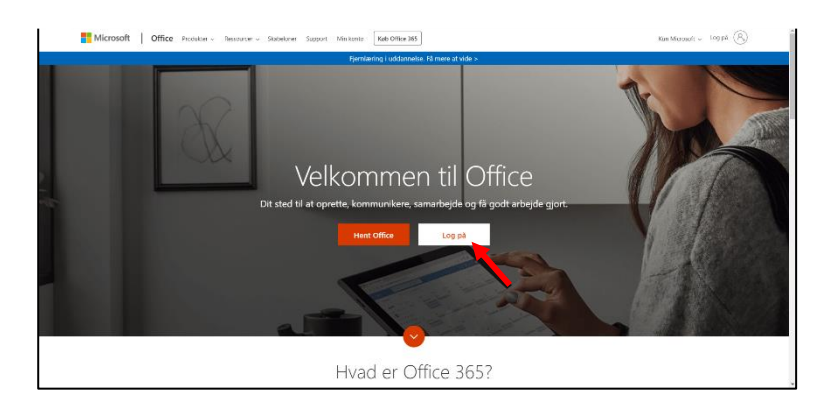

Skriv din skolemail (xxxxx@elev.fgumv.dk - xxxxx er dit brugernavn til Uni-login)

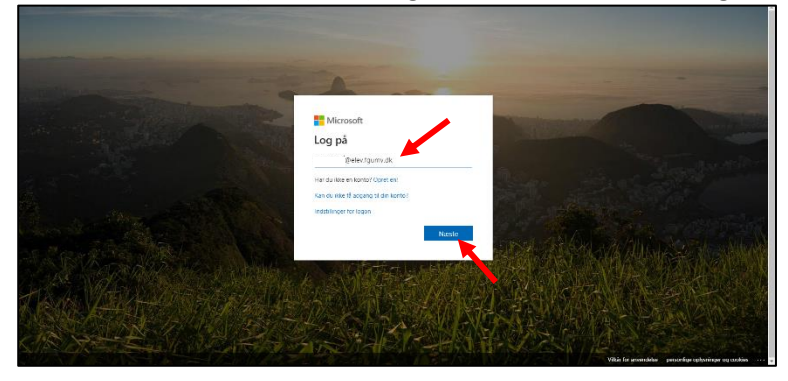

Skriv din adgangskode

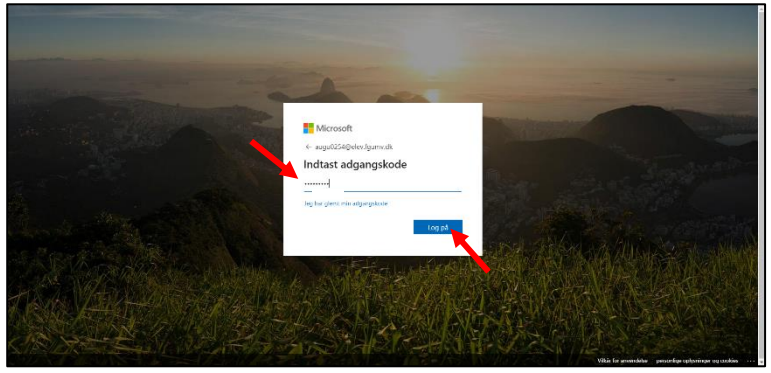

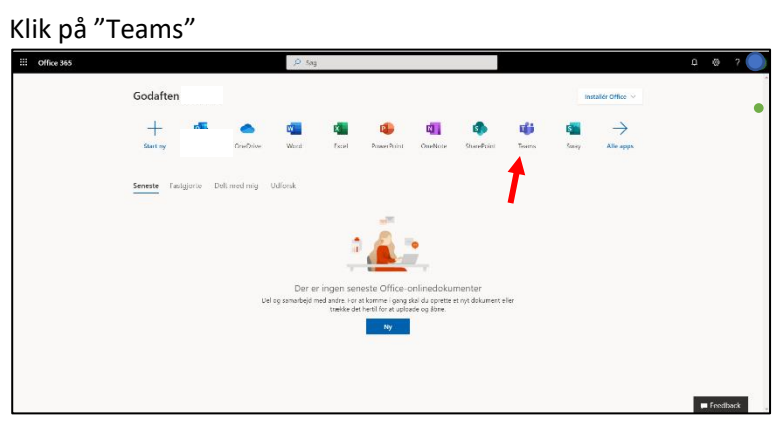

# Klik på krydset i velkomstboksen

|   | Chat |                                                                                                    | ~ |
|---|------|----------------------------------------------------------------------------------------------------|---|
|   |      | · · · · · · · · · · · · · · · · · · ·                                                                                                    |   |
|   |      |                                                                                                    |   |
|   |      |                                                                                                    |   |
|   |      |                                                                                                    |   |
|   |      |                                                                                                    |   |
|   |      |                                                                                                    |   |
|   |      | • • • • •                                                                                                    |   |
|   |      | Saml dit team                                                                                                    |   |
|   |      | Store et arbejdsområde, hov oft teen van samsbejde og led alle deltage elle hol<br>det privat. Stog kender til et orgenisere aktiviteter ellere enne, onreide eller roppt helt<br>ander. |   |
|   |      |                                                                                                    |   |
|   |      | Narste                                                                                                    |   |
|   |      | Strive av hedred                                                                                                    |   |
| ¢ |      |                                                                                                    | > |

### Teams er nu åbnet og klar til brug

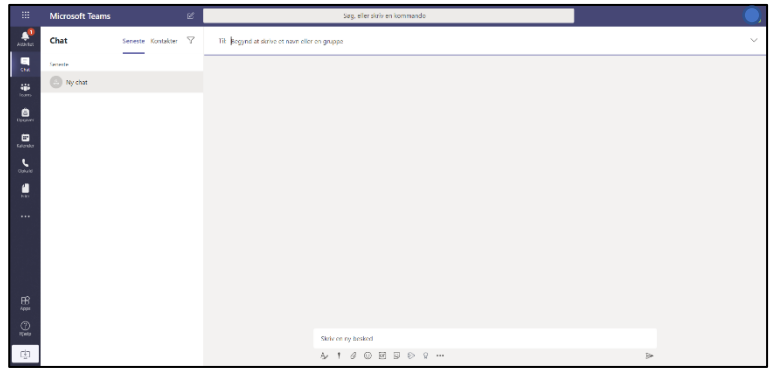

#### Klik på fanen "Teams" for at se dit team

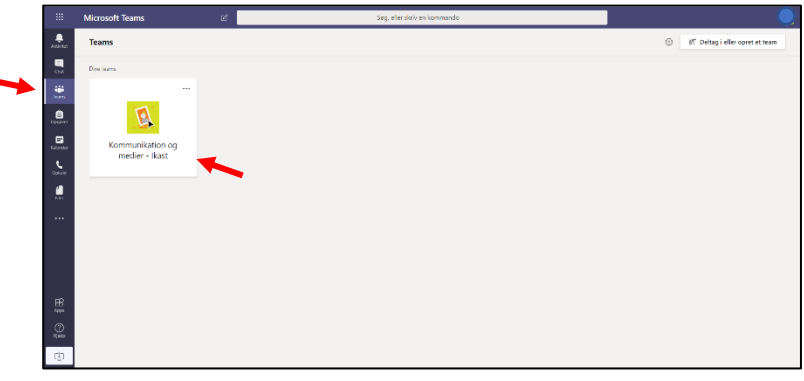

#### Hvis en person gerne vil snakke med dig med video og lyd skal du klikke på "Tillad"

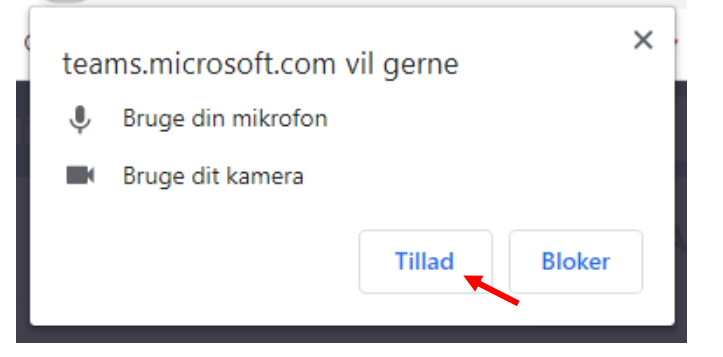

#### Klik på videoikonet for at svare et opkald

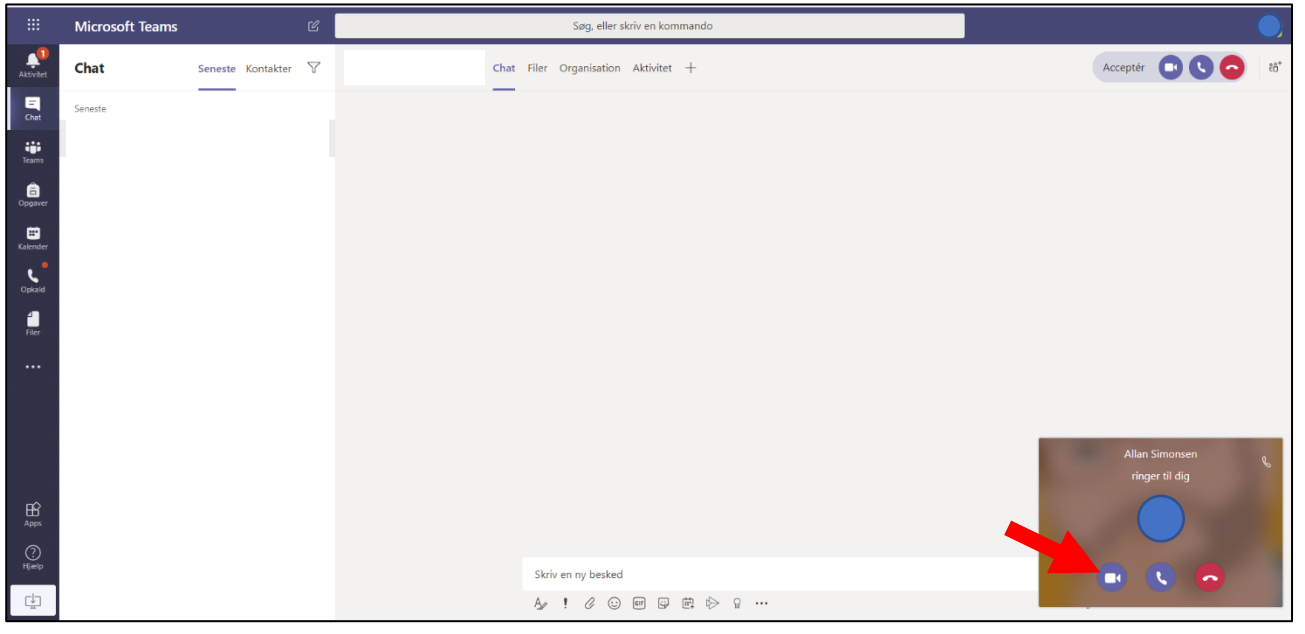